### 第一章 使用须知

1.1 使用环境

尊敬的用户,首先感谢您购买本公司的指纹考勤机。在使用本产 品之前,请您仔细阅读使用说明书,这将有助于提高您使用本产品的 效率。

1>请不要将指纹考勤机放在强光直照的地方。强光对指纹信息
 的采集有着明显的影响,可能会导致指纹验证无法正常通过。

2>指纹考勤机工作的温度范围为0℃-45℃。请尽量不要在室外使用!长期在室外使用,对指纹考勤机的正常工作会产生不良影响; 如果必须在室外使用,建议夏天采用遮阳伞和散热设备,冬天采用保暖设施。

1.2 系统简单介绍

指纹考勤管理系统可分成两部分:指纹考勤机和考勤系统管理软件。

指纹考勤机主要负责员工指纹的登记和日常出勤记录;考勤系统 管理软件负责读取指纹考勤终端机的考勤记录,并按照管理者设定的 考勤规则进行统计处理,生成各种统计报表。

指纹考勤机与管理主机的通讯方式有四种,分别为:RS232、 RS485、TCP/IP和U盘。其中,RS232是指纹考勤机标配的通讯方式。 1.3 按压方法

安装好指纹考勤终端机后,先进行指纹登记,再进行验证操作。

指纹登记时,推荐的手指:食指和中指。

正确的按压方式:手指平压于指纹采集窗口正上方,指纹纹心尽 量对正采集窗口的中心。手指按压方式如图 1-1 所示。

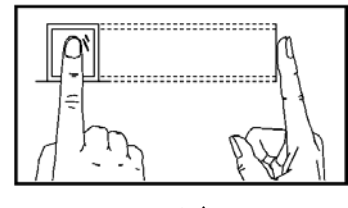

正确

错误的按压方式:

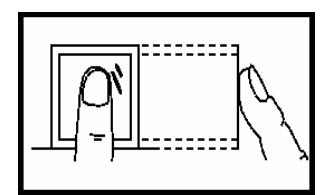

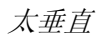

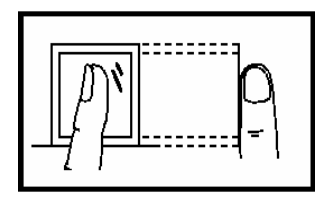

倾斜

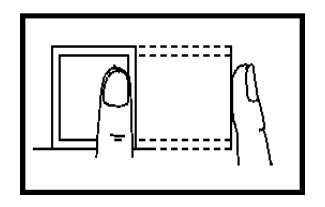

太偏

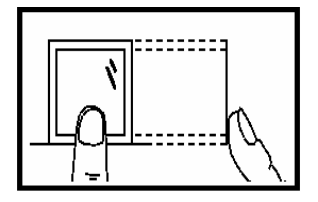

太靠下

# 第二章 基本功能介绍

2.1 键盘

键盘配置如图 2-1 所示:

| 1       | 2 | 3  | ESC  |
|---------|---|----|------|
| 4       | 5 | 6  | MENU |
| 7       | 8 | 9  |      |
| $\odot$ | 0 | OK | ▼    |

图 2-1

功能说明如图 2-2 所示:

| • ESC                    | 操作菜单时退出或取消    |
|--------------------------|---------------|
| <ul> <li>MENU</li> </ul> | 进入菜单管理        |
| • OK                     | 确定当前设定项       |
| • •                      | 打开电源及关机       |
| - •                      | 操作菜单时上翻键      |
| • •                      | 操作菜单时下翻键      |
| • 09                     | 操作或选择菜单时,输入数值 |

图 2-2

2.2 菜单

用户可利用功能键和数字键灵活地对指纹考勤机进行菜单选择、 键盘输入等各种设置。

2.2.1 菜单的构成

一级主菜单包括数据管理、设置和系统信息三个大项,各菜单下 又分别包含不同的下属二级、三级菜单,可进行相应的操作。

一级菜单的构成为:

1> 数据管理:

用来进行登记与删除用户或管理者的指纹、密码或感应卡数 据、删除全部考勤记录和数据下载等功能。

2> 设置:

用来设置指纹考勤机的系统、通讯等信息。

3> 系统信息:

用来查看指纹考勤机的登记、管理和出勤等信息。 主菜单结构图显示如下:

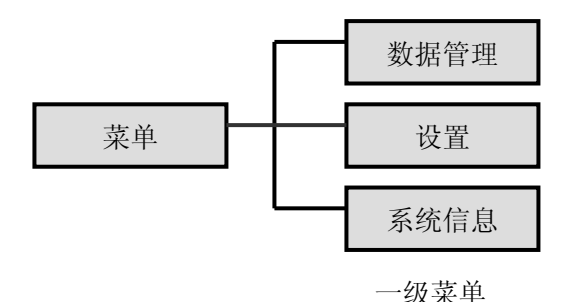

2.2.1.1 数据管理菜单

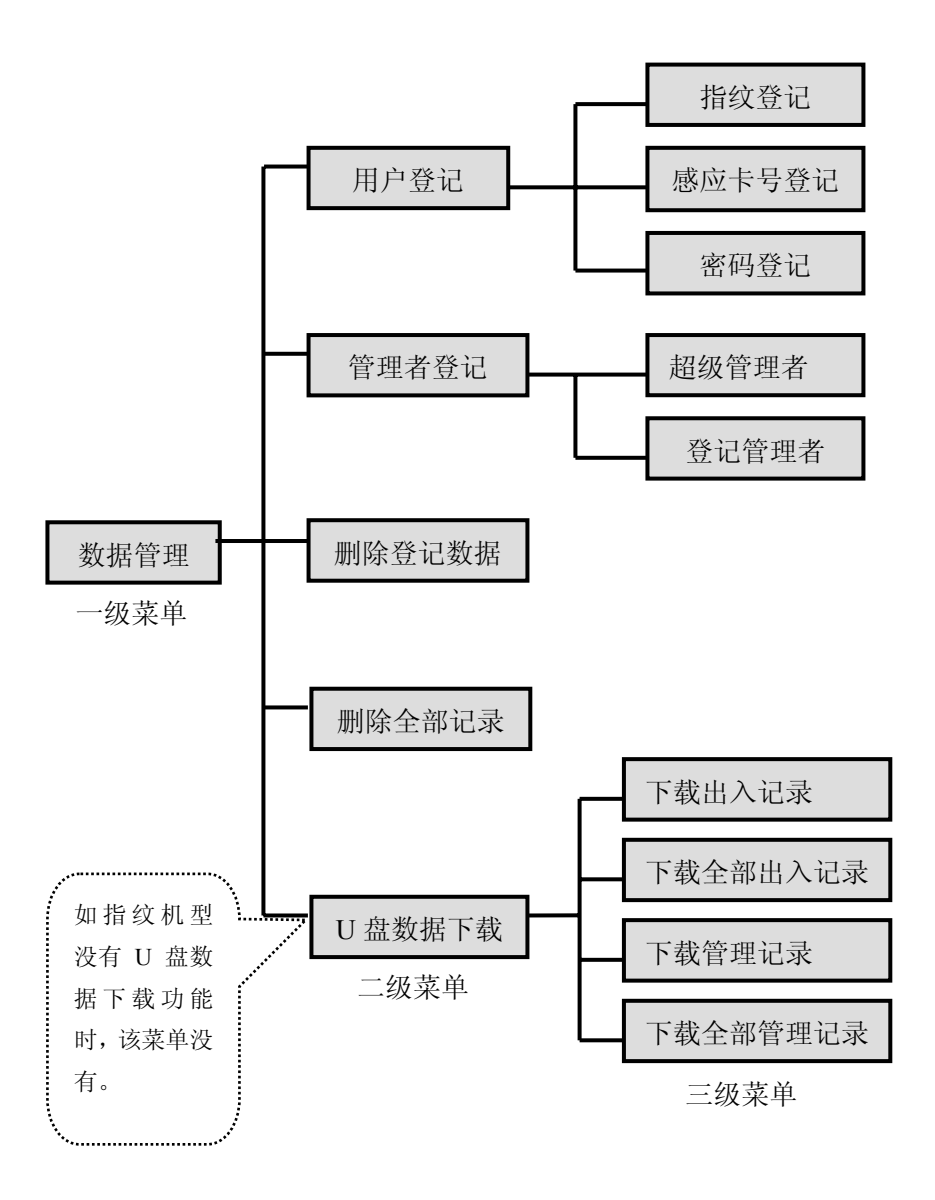

2.2.1.2 设置菜单

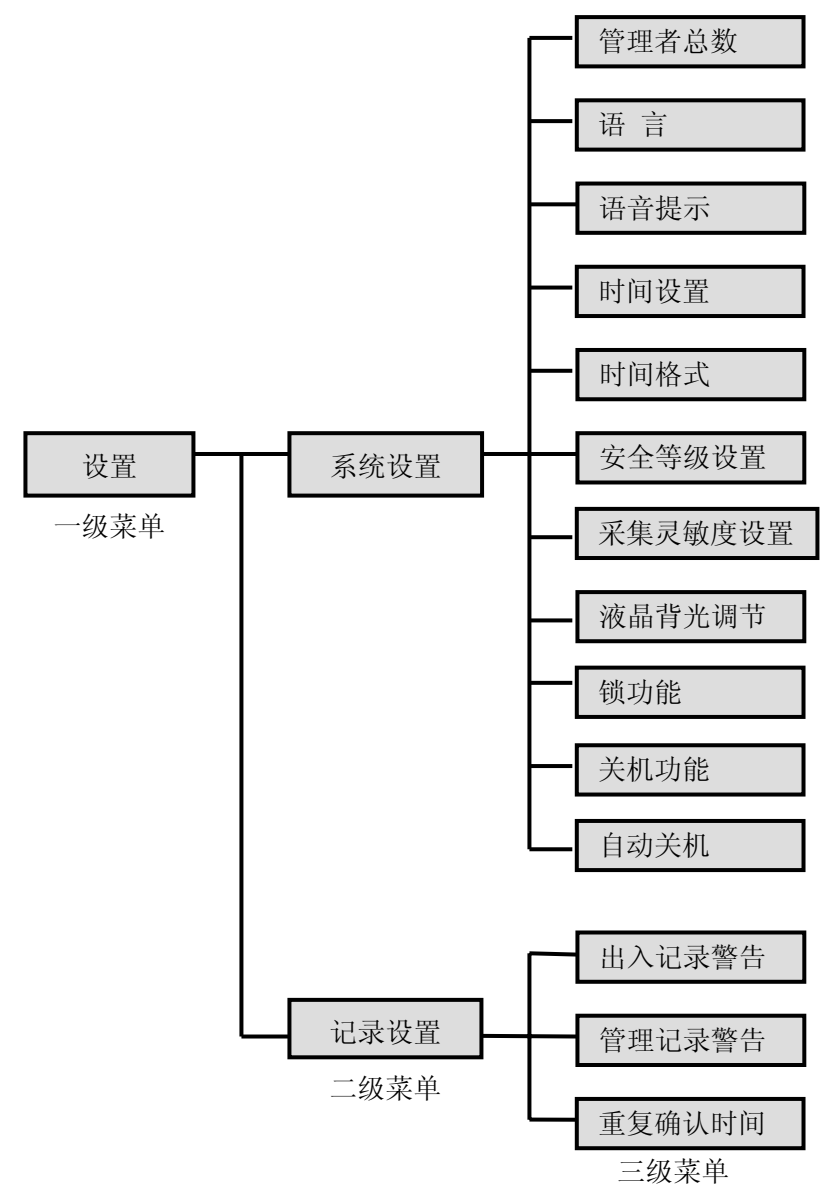

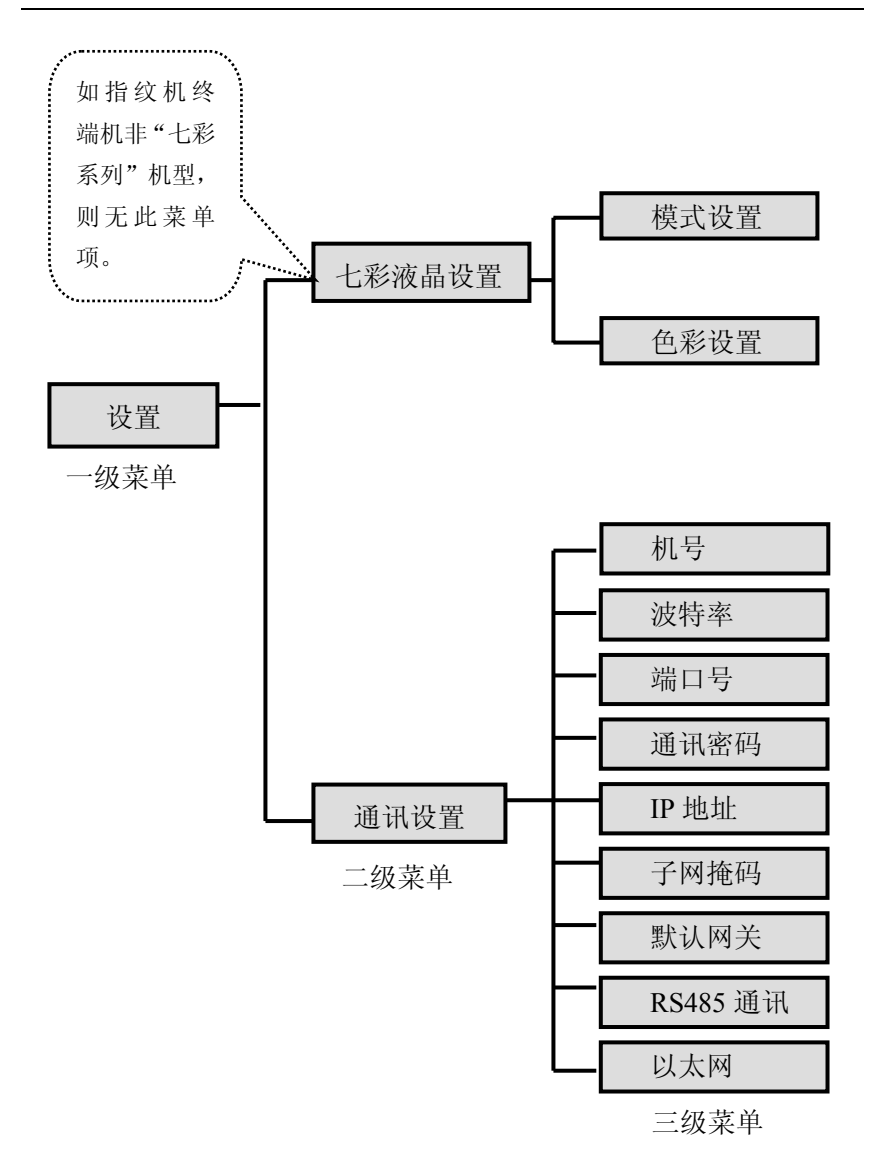

2.2.1.3 系统信息菜单

在一级菜单中光标停留在系统信息,按 OK 键,进入二级菜单,显示三个菜单项,但可查看七个信息项。每一个菜单项按 OK 键,可显示隐含项目。如下图示:

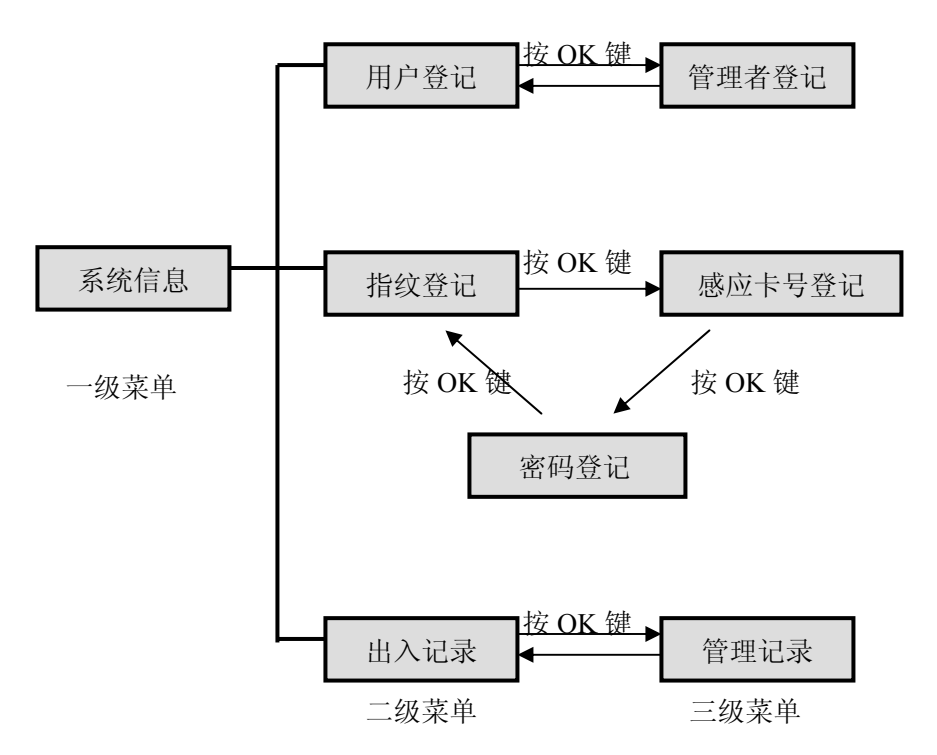

如光标停留在"用户登记"项时按 OK 键,则显示"管理者登记" 项信息,再按 OK 键则又返回显示用户登记项信息。另外两项类同。

### 第三章 快速操作指引

- 3.1 基本使用
- 3.1.1 安装指纹考勤机
  - A. 定位:先依照固定铁板(随机标配)的螺丝孔位,在要挂考 勤机的墙壁区域定位好四个孔。
  - B. 打孔: 然后用工具分别把定位好的四个孔位分别打成合适的
     孔(孔的大小要和标配的螺丝吻合)。
  - C. 固定铁板:将固定铁板放到打孔区域的合适位置,再分别将 螺丝订入孔位内,并紧固。
  - D. 挂机:将考勤机挂到固定铁板上。
  - E. 开机:这时将电源线(或变压器)插头的一端插到考勤机的 电源接口,另一端插入 220V 电源插座,按⊙开启考勤机即 可开始使用。

3.1.2 用户登记

指纹考勤机有三种登记(验证)方式:指纹、密码和感应卡。所 有指纹考勤机都包含指纹、密码两种验证方式,感应卡验证方式在部 分机型中存在。

用户登记时,每人只能有一个唯一的"登记号码"。指纹考勤中 的"登记号码"与考勤管理软件中的用户编号(一般为工号、学号等) 是一一对应的。

一个登记号码最多可登记3枚指纹和1个密码(或1个卡号)。

指纹考勤机正常工作界面如图: 欢迎 19:28 05/05/17 星期二

3.1.3 指纹登记

正常工作状态下,按 MENU 键,进入菜单 ->数据管理 ->用户 登记 ->指纹登记 ->新登记 ->输入登记号码 ->按压手指三次 ->保 存 ->退出。详细操作步骤如下:

按 MENU 键后显示如下:

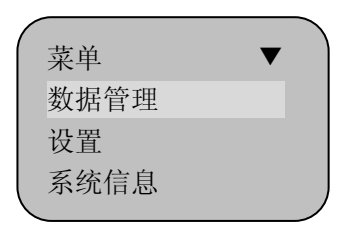

按OK键,显示如下:

数据管理 ▼ 用户登记 管理者登记 删除登记数据

按OK键,显示如下:

用户登记 指纹登记 感应卡号登记 密码登记

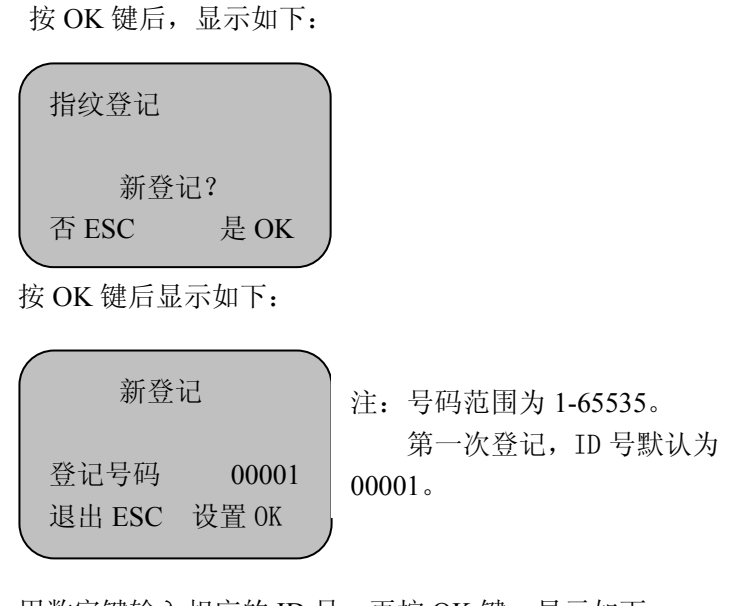

用数字键输入相应的 ID 号,再按 OK 键,显示如下:

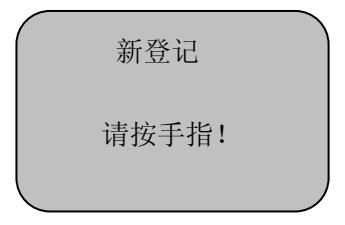

将手指按压到指纹采集仪,然后离开,根据界面提示用同一枚手 指按压第二次、第三次,如登记成功,则显示如下:

| 新登记                     | 注: 00001-0      |
|-------------------------|-----------------|
| 00001-0<br>无效 ESC 保存 OK | 最后一位数字0代表第一枚指纹。 |

- 11 -

按 OK 键保存,登记成功。显示如下:

| 指纹登记  |      |   |
|-------|------|---|
| 继续    | 卖?   |   |
| 否 ESC | 是 OK | J |

继续指纹登记则按 OK 键,

| 指纹登记  |      |   |
|-------|------|---|
| 新登    | 记?   |   |
| 合 ESC | 是 OK | / |

登记新的指纹信息按 OK 键,操作如以上步骤如果为已登记的用 户备份指纹信息则按 ESC 键,显示如下:

| 备份登记   |       |
|--------|-------|
| 登记号码   | 00001 |
| 退出 ESC | 设置 OK |
|        |       |

选择登记号码,按 0K 键确认登记备份指纹信息(我公司指纹考 勤机最多可以备份两枚指纹)

3.1.4 感应卡号登记

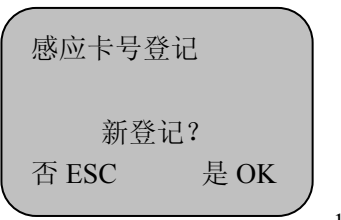

- 12 -

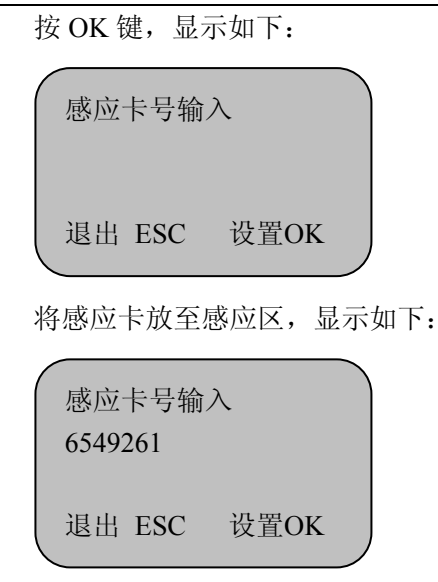

按OK 键登记完成。按ESC 键退出。

3.1.5 密码登记

|                 | 密码登记        |            |  |
|-----------------|-------------|------------|--|
|                 | 新登<br>否 ESC | 记?<br>是 OK |  |
| $\overline{\ }$ |             |            |  |

按 OK 键后显示如下:

| 新登             | ·记             |   |
|----------------|----------------|---|
| 登记号码<br>退出 ESC | 00001<br>设置 OK |   |
| <b>\</b>       |                | 1 |

输入某个人相应的 ID 号并按 OK 键后,显示如下:

|        | 新登             | 记     |  |
|--------|----------------|-------|--|
| i<br>1 | 密码输入<br>退出 ESC | 设置 OK |  |

输入密码后,按 OK 键,显示如下:

| 新登           | 记    |
|--------------|------|
| 密码输入<br>密码确认 | **** |

注: 密码的最大位数为四位。

输入确认密码后,按OK键,显示如下:

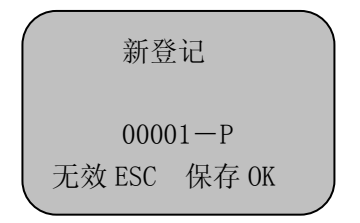

注: 00001-P 字母 P 代表登记的是密码。

按 OK 键保存,登记成功。

#### 温馨提示:

1>如果没有登记管理员,那么任何人都可以修改指纹考勤机的设置。如果已登记了管理员,那您必须经过管理员验证才能修改考勤机 设置。指纹考勤机可以设置"超级管理员"和"普通管理员"两种管 理权限,"超级管理员"具有管理这台机器的最高权限,可以对指纹 考勤机进行任何设置;"普通管理员"则只能进行"用户登记"、"删除登记记录"、"查看管理记录"、"删除登记记录"几个功能设置。

2> 密码登记中,在输入 ID 时,只需输入非零部分及其以后的数 字即可。如员工登记号为 00050,则输入"50"就可以。

3> 感应卡登记中在进入"感应卡号输入"项目后刷卡感应后,ID 卡号自动显示在屏幕上,按 OK 键保存,登记成功。

4>登记完成后,最好验证一下您的指纹,以检测指纹登记的有效性。检测方法是在正常的工作界面上,按压您所登记的指纹,如果 识别成功,那说明您的指纹纹路清晰、登记质量较好。如果识别难通 过,说明您登记的指纹质量不高或指纹纹路不好,需重新登记或更换 另一手指登记。

3.1.6 用户验证

已登记的指纹验证有两种方法,如下:

用户 1: N 指纹验证,直接在指纹识别器上按压指纹,如果已如验证成功,则发出验证成功的语音提示:"谢谢"。

用户 1:1 指纹验证,先在键盘上输入自己的登记号码,然后按 压指纹,则发出验证成功的语音提示:"谢谢"显示如下:

| 指纹确认       | 1: 1指纹确认   |
|------------|------------|
| 登记号码 00001 | 登记号码 00001 |
| 确认成功!      | 确认成功!      |

如指纹验证失败,则发出验证失败的语音提示:"请重按手指"。 显示如下:

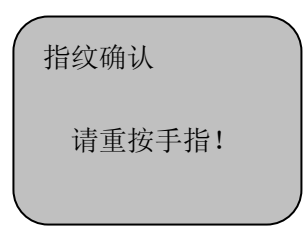

若指纹考勤机设置了重复确认时间,考勤验证中,如用户在所设 置的重复确认时间内多次考勤,那语音会提示"已签到,谢谢",同 时指纹考勤机界面显示"已确认!",并且只保存最前面的一条考勤记 录。

如果密码确认,用户现在键盘上键入登记号码,按"OK"键,然 后输入密码。

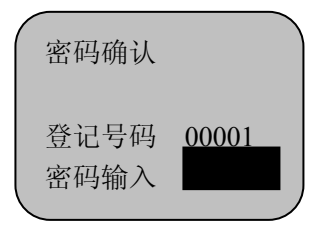

如果是密码验证失败,考勤机"嘀嘀"短鸣后显示"请重新输入"。 显示如下:

| 密码确认   |  |
|--------|--|
| 请重新输入! |  |
| 00001  |  |

3.2 快速连接指南

我公司生产的指纹考勤机具有 RS232 通讯(可选购 RS485 转换 器实现 RS485 通讯方式)、TCP/IP 通讯、USB 通讯、U 盘数据下载等 多种数据通讯方式,具体功能以实际机型为准。

基本步骤:

- 1> 将指纹考勤机接上电源。
- 2>选择指纹考勤机与管理主机的通讯方式,并在指纹考勤机上设置。(参考 3.2.1\3.2.2\3.2.3\3.2.4)
- 3> 开启指纹考勤机。
- 4> 在管理主机上安装考勤管理软件,设置指纹考勤机通讯相关 参数。步骤为:终端管理-> 设备设置-> 调整相关设置-> 搜 索)(具体操作方式请参考软件说明书)

3.2.1 RS232 连接

1>设置 RS232 通讯参数。按 MENU 键进入菜单 ->设置 ->通讯 设置 ->设置机号 ->设置波特率 ->按 ESC 键 ->按 OK 键 ->按 ESC 键退出。通讯设置菜单初始显示如下:

| 通讯设置 | ▼     |
|------|-------|
| 机号   | 1     |
| 波特率  | 38400 |
| 端口号  | 80    |
|      | /     |

注:用户若仅一台指纹考勤 机,建议使用默认设置即可。 若多机使用,则机号不能重 复,需设为不同的号码。

用户采用 RS232 通讯方式,管理主机中 COM 端口设置中的波特

率一定与指纹考勤机中波特率一致。

2> 关闭指纹考勤机。

3>用 RS232 通讯线将指纹考勤机与电脑连接。通讯线一端插接 到电脑的 9 针通讯串口,一端插接到指纹考勤机的 RS232 通讯端口。

4> 重新开启指纹考勤机。

3.2.2 RS485 连接

1> 如果指纹考勤机型有 TCP/IP 通讯功能, 需在通讯设置菜单中, 按下翻键, 将 RS485 通讯设置为"是", 以太网设置为"否", 显示如下:

| 通讯设置<br>默认网关 | ▼ |
|--------------|---|
| RS485 通讯     | 是 |
| 以太网          | 否 |

注:机号、波特率和串口号 都必须与管理主机中的设置 一致。另: RS485 数据转换 器不在标准配置中。

2> 关闭指纹考勤机。

3> 将随机附带的 RJ45 通讯线的裸线端第 7 脚和第 8 脚分别接到 转换器的 485+和 485-。(接线的定义详见附录 5.2)

4> 将 RS485 转换器插到电脑的串口上,再将 RJ45 通讯线另外 一头接到指纹考勤机的 RJ45 接口上。

5> 重新开启指纹考勤机。

3.2.3 TCP/IP 网络连接

1> 在通讯设置中,按下翻键,将 RS485 通讯设置为"否",以 太网设置为"是"。显示如下:

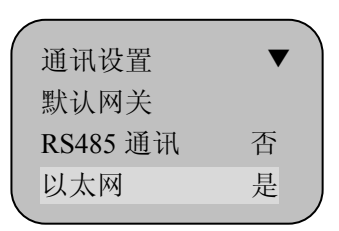

2> 将 IP 地址、子网掩码和默认网关设置为本地局域网的相关设置。显示如下:

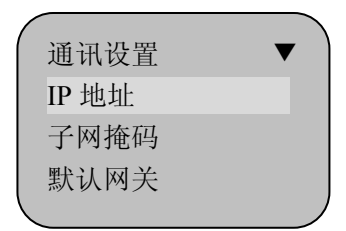

注:TCP/IP 通讯的 IP 地址必须 为唯一。通讯密码必须和指纹 考勤管理软件一致。

3> 将本地局域网中网络连接线插头连接到指纹考勤机的 RJ45 接口。

4> 开启指纹考勤机。

3.2.4 USB 口连接

一) USB 数据线传输

具有 USB 通讯传输功能的机器标配有一条 USB 数据线,用户只需 将此 USB 数据线把考勤机与计算机连接好,并在计算机上安装对 应的 USB 驱动,管理软件便能与考勤机进行 USB 数据传输。

二)U盘数据下载:

1> 把 U 盘插入到指纹考勤机的 USB 接口。

2> 在数据管理的 U 盘下载中, 按 OK 键。显示如下:

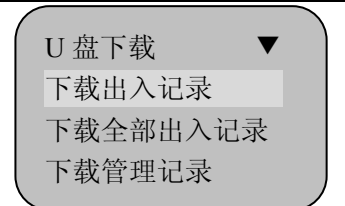

注: 写标记的意思是标识这 条记录时候已经被下载过。

3> 选择下载出入记录,按 OK 键,开始下载新的考勤记录。

4>选择下载全部出入记录,按OK键,开始下载指纹机中的全部 已存储考勤记录。

5>选择下载管理记录,按OK键,开始下载新的管理记录。

6> 选择下载全部管理记录,按 OK 键,开始下载指纹机中的全部 已存管理记录。

### 第四章 管理使用说明

正常的工作状态下,按 MENU 键,未登记管理者,显示如下:

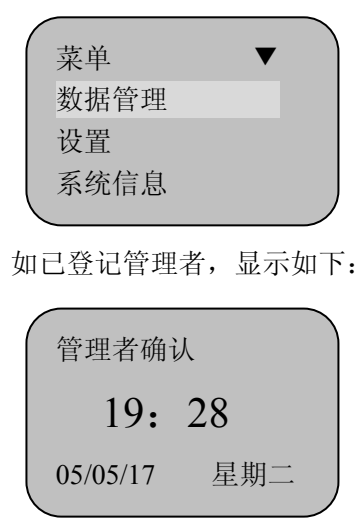

如管理者身份验证失败(指纹不正确、密码错误、感应卡不正确), 则显示"非法操作!"并发出提示音。必须重新确认管理者身份。如 验证成功,则可进入菜单界面。

#### 温馨提示:

1> 用指纹登记的管理者,先按 MENU 键,再将已登记指纹按在 指纹采集窗口,验证成功后显示菜单界面。

2> 用密码登记的管理者,先按 MENU 键,再输入已登记号码然 后按 OK 键,再输入密码,然后按 OK 键,确认成功后显示菜单界面。

3> 用感应卡登记的管理者,先按 MENU 键,再将已登记感应卡 放至感应区,比对成功后显示菜单界面。

4.1 数据管理

一级菜单界面,显示如下:

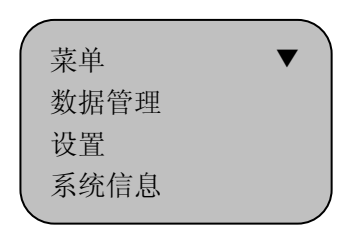

在界面中按向下翻键,可查看相应的菜单。如选择数据管理菜单, 按 OK 键可进入二级菜单界面,显示如下:

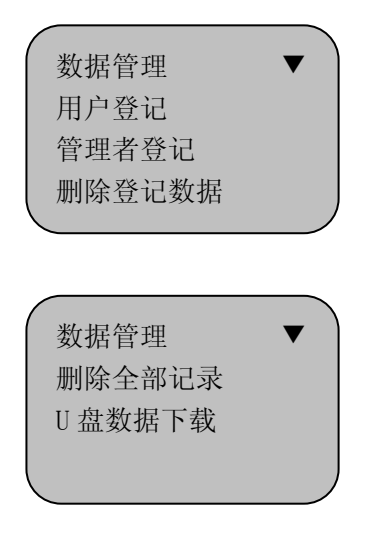

数据管理共有5个二级菜单,分别为:用户登记、管理者登记、 删除登记数据和删除全部记录、U盘数据下载。

4.1.1 用户登记

详细用户登记步骤与 3.1.2/3.1.3/3.1.4 同。

4.1.2 管理者登记

选择管理者登记菜单,按OK键可进入三级菜单,显示如下:

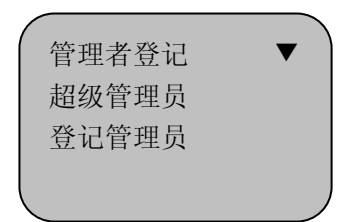

选择"超级管理员"菜单,按OK键可以进入四级菜单,可以选择超级管理员的验证方式。菜单显示如下:

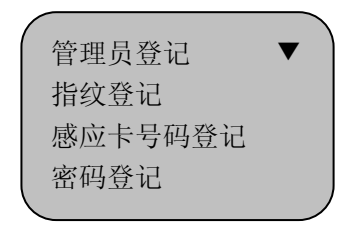

具体操作步骤与 3.1.2/3.1.3/3.1.4 同。

选择"登记管理员"菜单,按 0K 键可以进入四级菜单,可以选择普通管理员的验证方式。菜单显示如下:

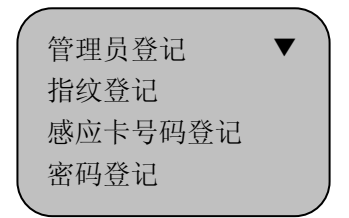

具体操作步骤与 3.1.2/3.1.3/3.1.4 同。

4.1.3 删除登记数据

选择删除登记数据菜单,按OK键可进入三级菜单。显示如下:

| # | 刑除登记数排 | 書     |  |
|---|--------|-------|--|
|   | 登记号码   | 00000 |  |

输入需要删除的登记号码,如号码 00001,按 OK 键后,其界面如下:

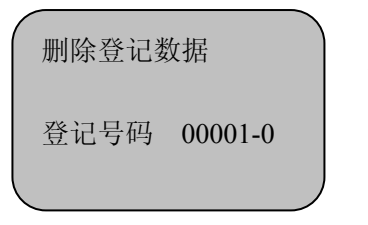

注: 00001-0 的最后一位表 示第几个指纹(0表示第一 个)。

按 OK 键确认,其界面显示如下:

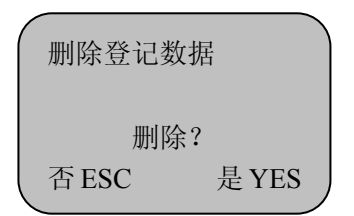

按 OK 键, 删除成功, 在发出"嘀"一声并显示"无登记数据!"。 之后回到是否继续删除的界面。按 ESC 键取消退出。

4.1.4 删除全部记录

选择删除全部记录菜单,按OK键可进入三级菜单。显示如下:

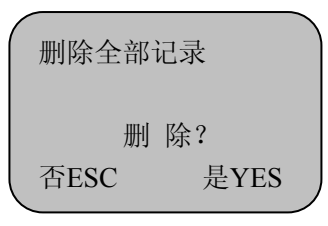

按OK键,删除全部的出入记录, 按ESC键取消退出。

- 24 -

4.1.5 U 盘数据下载

选择 U 盘数据下载菜单,按 OK 键可进入三级菜单。显示如下:

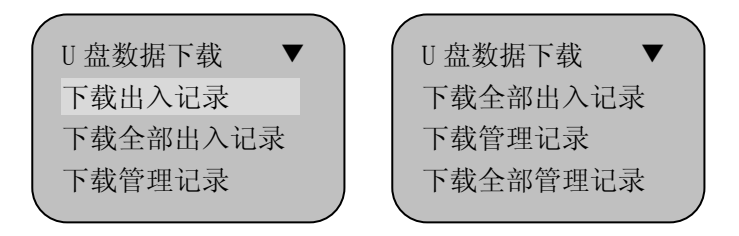

U 盘下载时,把标配的 U 盘插到指纹考勤机 USB 接口上,选择 下载出入记录,显示如下:

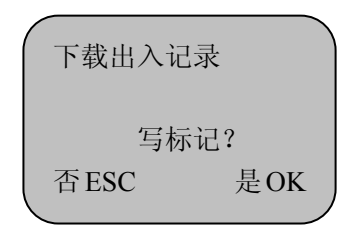

注:指纹机记录数据是循环 存储的,即使已经下载了新 记录,其记录还是存储在机 器中,一直到 30000 条。

按 OK 键,表示在下载记录时,同时标识记录已下载,下次如果 再下载时,只能通过下载全部出入记录才可以下载。下载成功时显示: "下载成功"。同理,下载管理记录也是如此。

4.2 设置

在正常的工作状态下,按 MENU 键进入,选择设置菜单,按 OK 键进入二级菜单,显示如下:

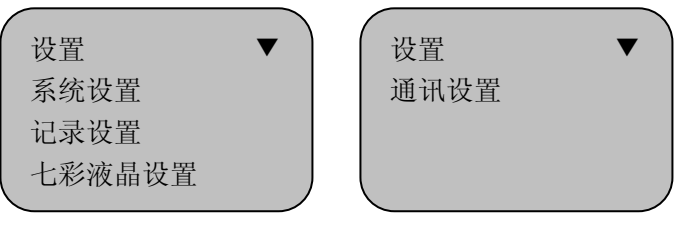

设置菜单中包括:系统设置、记录设置、七彩液晶设置、通讯设 置四个二级菜单。

4.2.1 系统设置

在系统设置下,按OK键,显示如下:

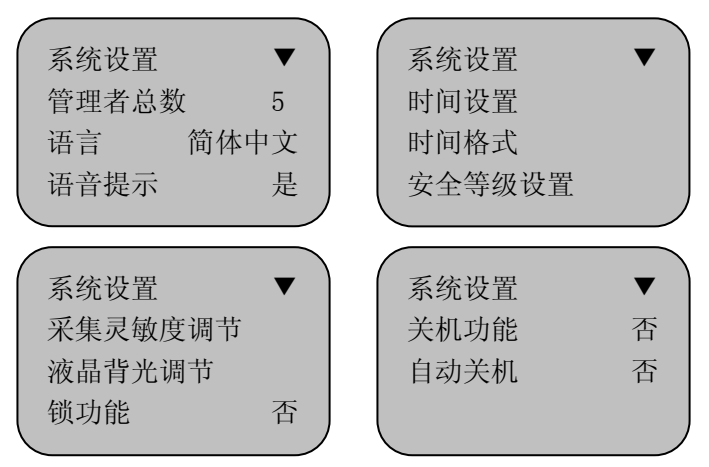

系统设置共有 11 个三级菜单:管理者总数、语言、语音提示、 时间设置、时间格式、安全等级设置、采集灵敏度调节、液晶背光调 节、锁功能、关机功能、自动关机。

1> 管理员总数

| 设置内容  | 说 明            |
|-------|----------------|
| 1-10  | 设置指纹考勤机管理者的总人数 |
| 出厂时设置 | 5              |

2> 语言

| 设置内容  | 说明              |
|-------|-----------------|
| 中文简体  | 界面上显示的所有内容为中文简体 |
| 中文繁体  | 界面上显示的所有内容为中文繁体 |
| 英文    | 界面上显示的所有内容为英文   |
| 朝文    | 界面上显示的所有内容为朝文   |
| 出厂时设置 | 中文简体            |

3> 语音提示

| 设置内容  | 说 明                                     |
|-------|-----------------------------------------|
| 是     | 验证时语音提示                                 |
| 否     | 验证时无语音提示,验证通过提示因为"嘀<br>嘀嘀"声,不通过提示为"嘀"声。 |
| 出厂时设置 | 是                                       |

4> 时间设置

| 设置内容  | 说明                                                       |
|-------|----------------------------------------------------------|
| 时间设置  | 使用上翻键、下翻键或者直接使用数字键输<br>入正确的时间数字设置指纹考勤机的时间。               |
| 出厂时设置 | 指纹考勤机的时间设置,与安装指纹考勤管<br>理软件的计算机时间一致,可以在指纹考勤<br>管理软件中进行设置。 |

5> 时间格式

| 设置内容  | 说明             |
|-------|----------------|
| 年/月/日 | 按照年/月/日的顺序显示时间 |
| 月/日/年 | 按照月/日/年的顺序显示时间 |
| 出厂时设置 | 年/月/日          |

6> 安全等级设置

选择安全等级设置菜单,按 0K 键可进入三级菜单。

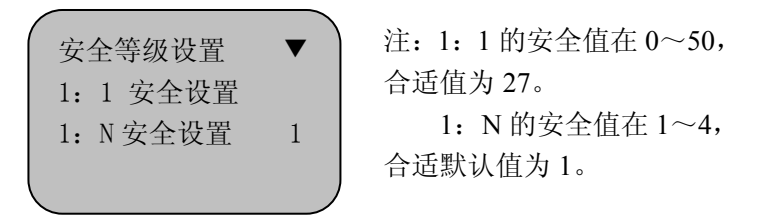

安全等级设置值是误识率和拒真率的一个平衡值。误识是指指纹 设备把 A 用户的指纹识别成 B 用户的身份;而拒真是指指纹设备拒绝 已登记的指纹。1: N 的安全值是基于所有用户的安全等级值,而 1: 1 的安全值是基于个别验证难通过的用户的安全等级值。

平时应用中可以设置基于所有用户的安全等级值(1:N 默认值为1)。而对于个别验证难通过的用户,可以采用1:1的验证方式(ID +指纹)。如果个别用户的指纹磨损了,可以将这个用户的安全等级 值降低,以提高其验证通过率。

7> 采集灵敏度调节

在系统设置菜单下,选中"采集灵敏度调节"菜单,用手掌遮住 -28指纹识别区后按确认键,指纹考勤机根据环境将指纹头自动调整到最 佳采集状态,按确认键保存。

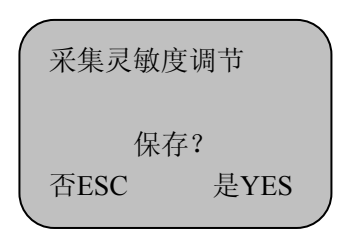

8> 液晶背光调节

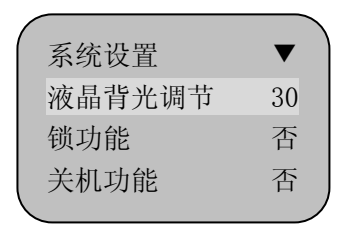

选中"液晶背光调节"菜单,按上翻键和下翻键分别可以加深或 减浅液晶背光对比度。液晶背光对比度的出厂默认值为:30。

9> 锁功能

| 设置内容  | 说明              |
|-------|-----------------|
| 是     | 确认成功后,输出电锁控制信号  |
| 否     | 确认成功后,不输出电锁控制信号 |
| 出厂时设置 | 否               |

10>关机功能

指纹考勤机使用手册

| 设置内容  | 说明                 |
|-------|--------------------|
| 是     | 确认成功后,可设置自动关机功能    |
| 否     | 确认成功后则不能制止自动关机相关功能 |
| 出厂时设置 | 否                  |

11> 自动关机

如"关机功能"选择否,则此菜单无效,如"关机功能"选择是,则如下:

| 设置内容  | 说 明                                                       |
|-------|-----------------------------------------------------------|
| 1-255 | 若在指纹考勤终端机上没有任何操作且设定<br>自动关机的时间,则设备可以启动自动关机功<br>能。单位为"分钟"。 |
| 出厂时设置 | 否                                                         |

4.2.2 记录设置

选择记录设置菜单,按OK键可进入三级菜单。显示如下:

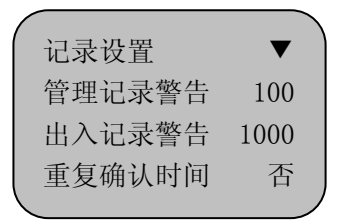

记录设置共有3个三级菜单:管理记录警告、出入记录警告和重 复确认时间。 1> 管理记录警告

| 设置内容  | 说明                                                                               |
|-------|----------------------------------------------------------------------------------|
| 否     | 指纹考勤机不警告管理记录的溢出。若管理记<br>录溢出,则指纹考勤机覆盖以前的管理记录。                                     |
| 1-255 | 指纹考勤机根据设定值告知管理记录的溢出。<br>若该值为100,则从第900次记录开始发出警告。<br>若管理记录溢出,则指纹考勤机覆盖以前的管<br>理记录。 |
| 出厂时设置 | 100                                                                              |

注: 以显示和提示音方式告知用户管理记录存储器的空间将满,请及 时采集。

2> 出入记录警告

| 设置内容   | 说明                   |
|--------|----------------------|
| 否      | 指纹考勤机不警告出入记录溢出。若出入记录 |
|        | 溢出,则指纹考勤机覆盖以前的出勤记录。  |
|        | 指纹考勤机根据设定值告知出入记录的溢出。 |
| 1-1500 | 若出入记录溢出,则指纹考勤机覆盖以前的出 |
|        | 勤记录。                 |
| 出厂时设置  | 1000                 |

注: 以显示和提示音方式告知用户出入记录存储器的空间将满,当有 指纹考勤机出现记录警告时,请用户及时下载考勤记录!

| - 王久 ツロクマリー、 | 3> | 重复确认时 | 间 |
|--------------|----|-------|---|
|--------------|----|-------|---|

| 设置内容  | 说明                            |
|-------|-------------------------------|
| 否     | 指纹考勤机不检测重复考勤                  |
| 1-255 | 指纹考勤终端机根据设定值检测反复考勤情况,单位为"分钟"。 |
| 出厂时设置 | 否                             |

注:若用户在设定时间内反复考勤,指纹考勤机告知用户已签到,不 重复存储其出勤记录。

4.2.3 七彩液晶设置

"七彩系列"指纹考勤机有七种背光颜色可以选择,分别为:阳 光橙、翡翠绿、宝石蓝、蔚天蓝、玫瑰红、紫罗兰、珍珠白。此类指 纹终端背光颜色出厂默认为阳光橙。

选择七彩液晶设置菜单,按OK键可进入三级菜单。显示如下:

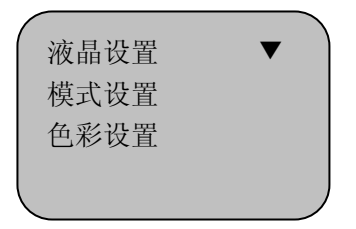

系统设置共有2个菜单:模式设置、色彩设置。

1> 颜色设置

| 设置内容 | 说 明                                              |
|------|--------------------------------------------------|
| 固定显示 | 如选中,则可用上翻键和下翻键选择任一种<br>颜色作为指纹考勤机背光颜色,选中后固定<br>不变 |
| 按天循环 | 以周为周期每天变换一种颜色                                    |
| 按月循环 | 以年为周期每月变换一种颜色                                    |
| 按季循环 | 以年为周期每季度变换一种颜色                                   |
| 循环演示 | 屏幕背光颜色按照顺序循环每 5 秒钟变换一<br>种颜色                     |

2> 色彩设置

A. 如果 "模式设置"中选择按天设置,则"色彩设置"下级菜 单显示如下:

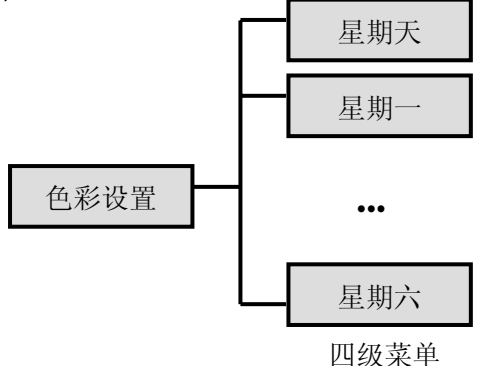

选中"星期天",按上翻键或下翻键可选择阳光橙、翡翠绿、宝-33-

石蓝、蔚天蓝、玫瑰红、紫罗兰、珍珠白其中颜色中的任一种作为指纹考勤机在星期天的背光颜色。其他日期同。

B. 如果 "模式设置"中选择"按月设置",则"色彩设置"下级 菜单显示如下:

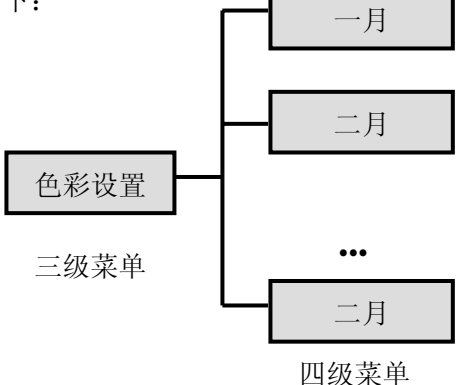

"按月设置"的液晶背光设置方法同"按周设置"方法类似,可参照"按周设置"的方法设置。

C. 如果 "模式设置"中选择"按季设置",则"色彩设置"下级 菜单显示如下:

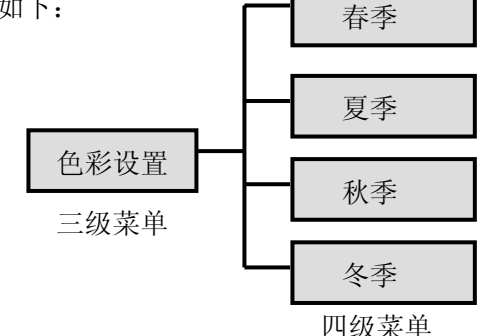

"按季设置"的液晶背光设置方法同"按周设置"方法类似,可参照"按周设置"的方法设置。

4.2.4 通讯设置

| 通讯设置<br>机号<br>波特率<br>端口号        | ▼<br>1<br>38400<br>5005 | <ul> <li>通讯设置</li> <li>通讯密码</li> <li>IP 地址</li> <li>子网掩码</li> </ul> | • |
|---------------------------------|-------------------------|---------------------------------------------------------------------|---|
| 通讯设置<br>默认网关<br>RS485 通讯<br>以太网 | ▼<br>是<br>否             |                                                                     |   |

选择通讯设置菜单,按OK键可进入三级菜单。显示如下:

系统设置共有9个三级菜单:机号、波特率、端口号、通讯密码、 IP地址、子网掩码、默认网关、RS485通讯和以太网。

1> 机号

| 设置内容  | 说 明         |
|-------|-------------|
| 1-255 | 设置指纹考勤机的标识号 |
| 出厂时设置 | 1           |

注:机号是唯一标识这台机器,若联网使用中有相同机号的指纹考勤 机,则不能进行正确的工作,且 PC 机指纹考勤管理软件获取考勤数 据时会产生混乱,因此联网时请特别注意该设置的唯一性。 2> 波特率

| 设置内容  | 说 明                |
|-------|--------------------|
| 9600  | 通讯口波特率设置为 9600bps  |
| 19200 | 通讯口波特率设置为 19200bps |
| 38400 | 通讯口波特率设置为 38400bps |
| 出厂时设置 | 38400              |

注:如选择 RS232 或者 RS485 通讯方式,此值有效且该设定值必须与 PC 管理机的通讯端口设置一致,否则无法通讯。

3> 端口号

| 设置内容   | 说明                     |
|--------|------------------------|
| 1-9999 | 设置指纹考勤机 TCP/IP 通讯的软件端口 |
| 出厂时设置  | 5005                   |

注: 该端口必须和 PC 管理机中软件的端口号一致, 否则无法通讯。

4> 通讯密码

| 设置内容     | 说明                 |
|----------|--------------------|
| 0-999999 | 设置 TCP/IP 通讯时的访问口令 |
| 出厂时设置    | 否                  |

5> IP 地址

| 设置内容          | 说明                       |
|---------------|--------------------------|
| 192.168.1.224 | 设置 TCP/IP 通讯时访问机器的 IP 地址 |
| 出厂设置          | 192.168.1.224            |

注: 在本地局域网中 IP 地址是唯一。

6>子网掩码

| 设置内容          | 说明                      |
|---------------|-------------------------|
| 255.255.255.0 | 设置 TCP/IP 通讯时本地局域网的子网掩码 |
| 出厂时设置         | 255.255.255.0           |

注: 子网掩码必须跟本地局域网的子网掩码一致。

7>默认网关

| 设置内容        | 说 明                     |
|-------------|-------------------------|
| 192.168.1.1 | 设置 TCP/IP 通讯时本地局域网的默认网关 |
| 出厂设置        | 192.168.1.1             |

注: 默认网关必须跟本地局域网的默认网关一致。

8> RS485 通讯

| 设置内容  | 说明             |
|-------|----------------|
| 是     | 设置 RS485 通讯的开关 |
| 出厂时设置 | 是              |

注: RS485 通讯是设置机器里面 RS485 通讯功能的开关,如果机器 具备 TCP/IP 功能,那么其默认为"关";否则为"开"。

9> 以太网

| 设置内容  | 说明              |
|-------|-----------------|
| 是     | 设置 TCP/IP 通讯的开关 |
| 出厂时设置 | 是               |

注: TCP/IP 通讯是设置机器里面 TCP/IP 通讯功能的开关,如果机器 具备 TCP/IP 功能,那么其默认为"开";否则为"关"。

4.3 系统信息

选择系统信息菜单,按OK键可进入三级菜单。显示如下:

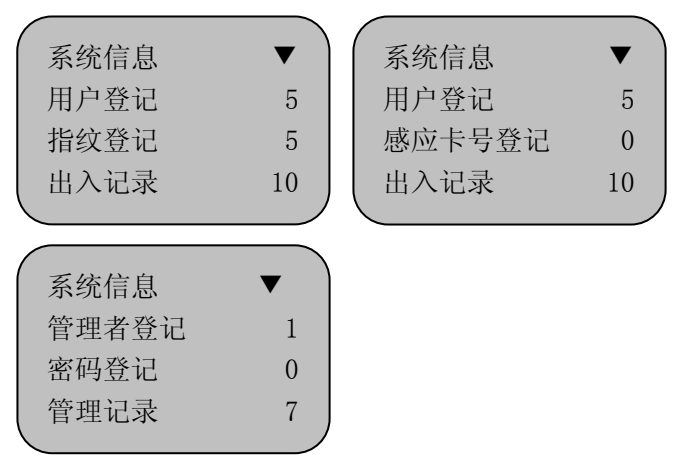

系统信息共有7个三级菜单:用户登记、管理者登记、指纹登记、 密码登记、感应卡登记、出入记录和管理记录。这些项目的查看可以 通过按 OK 键来切换。

- 1> 用户登记: 查看用户登记的总数量。
- 2> 管理者登记: 查看管理者登记的总数量。
- 3> 指纹登记: 查看指纹登记的总数量。
- 4> 感应卡号登记: 查看感应卡号登记的总数量。
- 5> 密码登记: 查看密码登记的总数量。
- 6> 出入记录: 查看出入记录的总数量。
- 7> 管理记录: 查看管理记录的总数量。

### 第五章 附录

5.1 接口说明

我公司生产的指纹考勤机有 5 种接口: 9 针 RS232 接口、RJ45 接口、外扩充 16 针接口、外扩充 8 针接口和 USB 接口。

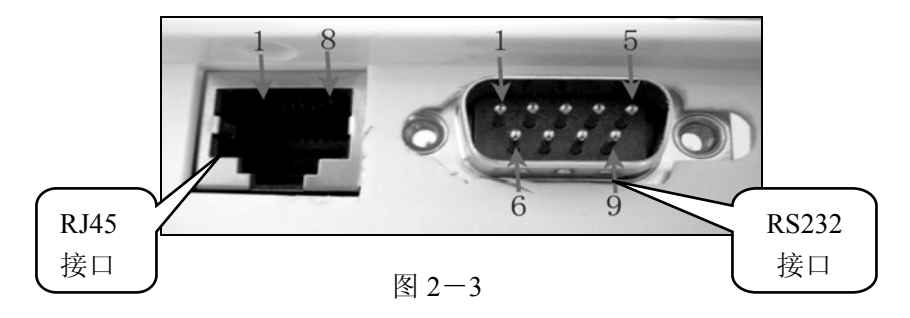

RS232 接口提供 RS232 通讯、Lock 或 wiegand 输出功能;而 RJ45 接口提供 RS485 和 TCP/IP 通讯功能。(接口详细定义说明请 参见 第五章 附录 接口定义部分 5.1.1)

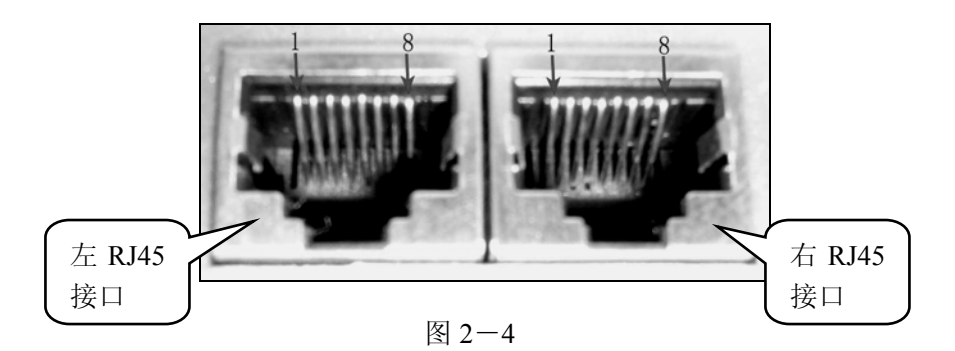

左 RJ45 接口提供 RS232 通讯、Lock 或 wiegand 输出功能;而右-40-

RJ45 接口提供 RS485 和 TCP/IP 通讯功能。(接口详细定义说明请参见 第五章 附录 接口定义部分 5.1.2)

\* 注意: 网线插口别插电话线!!

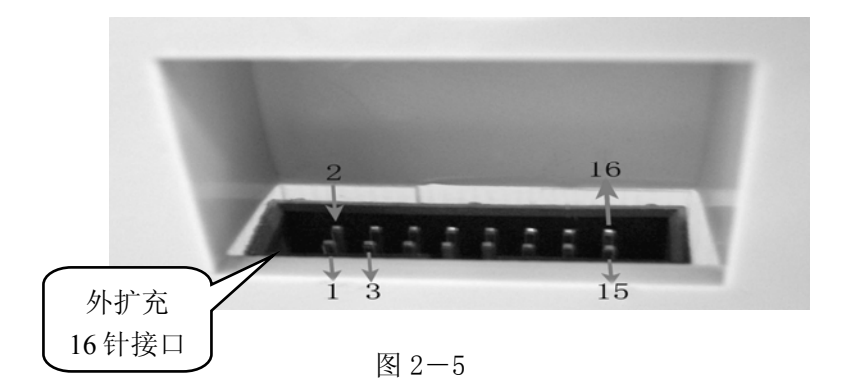

外扩充 16 针接口提供了所有通讯接口及电源功能,为嵌入墙体 隐藏接线所提供的接口。

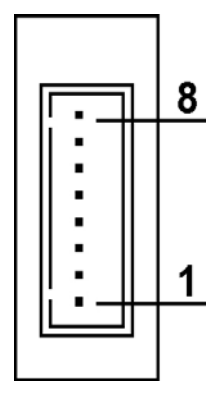

外扩充 8 针接口提供简单门禁、标准 wiegend 接口或 RS485 接口。

图 2-6

#### 5.2 接口定义详细说明

我公司生产的指纹考勤机有三种接口:9 针 RS232 接口、RJ45 接口和外扩充 16 针接口。各种接口的定义说明如下:

5.2.1 RS232 接口

此接口(见第9页图 2-3)提供 RS232 通讯、Lock 和 Wiegand 门禁功能共9针,各针定义如下表:

| PIN | 说 明          |
|-----|--------------|
| 1   | 保留           |
| 2   | RS232 TX     |
| 3   | RS232 RX     |
| 4   | LOCK   Data1 |
| 5   | GND          |
| 6   | 保留           |
| 7   | Data0        |
| 8   | 保留           |
| 9   | 保留           |

注:使用简单门禁时连接第4脚和第5脚;而 Wiegand 输出时连接第4脚、第5脚和第7脚。

5.2.2 RJ45 接口

此接口提供 RS485 和 TCP/IP 通讯功能。根据不用指纹考勤机, 某些机型提供两个 RJ45 接口,因此该接口的定义根据指纹考勤机所 带 RJ45 接口个数不同而有所差异。接口定义说明如下:

指纹考勤机使用手册

| 1> | 6 市一个 RJ45 按口 | (见弟 10 贝图 2-3)机型的按口定义: |
|----|---------------|------------------------|
|    | PIN           | 说明                     |
|    | 1             | TCP_TX+                |
|    | 2             | ΤСР ΤΧ-                |

1> 带一个 RJ45 接口(见第 10 页图 2-3) 机型的接口定义:

| - | 101_III |
|---|---------|
| 3 | TCP_RX+ |
| 4 |         |
| 5 |         |
| 6 | TCP_RX- |
| 7 | RS485A  |
| 8 | RS485B  |

2> 带两个 RJ45 接口(见第 10 页图 2-4) 机型的接口定义:

A> 左 RJ45 接口提供 RS232 通讯、Lock 或 wiegand 输出:

| PIN | 说 明      |
|-----|----------|
| 1   | RS232 RX |
| 2   | RS232 TX |
| 3   | GND      |
| 4   | RING     |
| 5   | LOCK     |
| 6   | Data0    |
| 7   | Data1    |
| 8   | GND      |

B> 右 RJ45 接口提供 TCP/IP 和 RS485 通讯:

| PIN | 说明      |
|-----|---------|
| 1   | TCP_TX+ |
| 2   | TCP_TX- |
| 3   | TCP_RX+ |
| 4   |         |

指纹考勤机使用手册

| 5 |         |
|---|---------|
| 6 | TCP_RX- |
| 7 | RS485A  |
| 8 | RS485B  |

5.2.3 外扩充 16 针接口

某些指纹考勤机型附带 1 个外扩充 16 针接口(见第 10 页图 2-5)提供以下功能: RS232、RS485、TCP/IP、Lock、Wiegand、5V 或 12V 电源共 16 脚,各脚定义如下表:

| PIN | 说明             |
|-----|----------------|
| 1   | +5V DC, IN/保留  |
| 2   | +12V DC, IN/保留 |
| 3   | GND            |
| 4   | Data0          |
| 5   | Data1          |
| 6   | TCP_RX-        |
| 7   | TCP_RX+        |
| 8   | TCP_TX-        |
| 9   | TCP_TX+        |
| 10  | LOCK           |
| 11  | GND            |
| 12  | Vcc(+5V) OUT   |
| 13  | RS485B         |
| 14  | RS485A         |
| 15  | RS232T         |
| 16  | RS232R         |

注:如果指纹考勤机用 5V DC 输入,那么 2 脚的 12V DC, IN 有效,1 脚 5V DC 保留;如果指纹考勤机用 220V AC 输入,那么 1 -44脚的 5V DC, IN 有效, 2 脚 12V DC 保留。外扩充 16 针接口的第 1 脚以三角星缺角为准。

5.2.4 外扩充8针接口

某些指纹考勤机型附带 1 个外扩充 8 针接口(见第 10 页图 2-6) 提供以下功能: Wiegand、5V 或 12V 电源共 8 脚,各脚定义如下表:

| PIN | 定义           |
|-----|--------------|
| 1   | WIEGAND_OUT+ |
| 2   | WIEGAND_OUT- |
| 3   | WIEGAND_IN+  |
| 4   | WIEGAND_IN+  |
| 5   | GND          |
| 6   | RELAY-       |
| 7   | POWER_IN     |
| 8   | GND          |

注: "relay"为无源干触电信号输出。

5.2.5 USB 接口

某些指纹机具有 USB 通讯与 U 盘下载功能, 此接口便可通过 USB 数据线连接到电脑, 或直接插接 U 盘下载考勤机中的考勤数据。

## 5.3 接口线说明

随机标配 RJ45 接头线的线序如下图示:

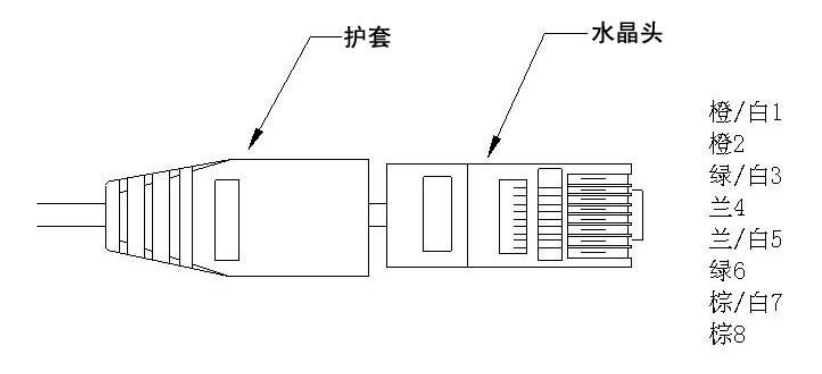

RJ45 接线头示意图(另一端为裸线)

RJ45 接口脚与颜色的对应如下:

| RJ45 的引脚 | 以太网线颜色(8条线) |
|----------|-------------|
| 1        | 橙白          |
| 2        | 橙           |
| 3        | 绿白          |
| 4        | 蓝           |
| 5        | 蓝白          |
| 6        | 绿           |
| 7        | 棕白          |
| 8        | 棕           |